# FortiClientVPN 使用手册

#### 1. 下载 FortiClient

在浏览器地址栏输入 https://www1.xzmu.edu.cn/wlzx/, 打开网络信息中心 网站,在下载中心根据电脑或手机系统下载对应版本的 FortiClientVPN 客户 端。

#### 2. 安装 FortiClient(以 windows 系统为例)

双击 FortiClientVPNSetup\_7.0.7.0345\_x64.exe 安装, 勾选"Yes,I have read an accept the ...", 点击 Next。

FortiClient VPN Setup — — — X Welcome to the FortiClient VPN Setup Wizard The Setup Wizard will install FortiClient VPN on your computer. Click Next to continue or Cancel to exit the Setup Wizard.

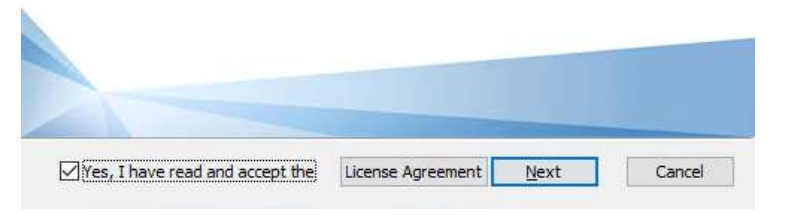

点击 Install。

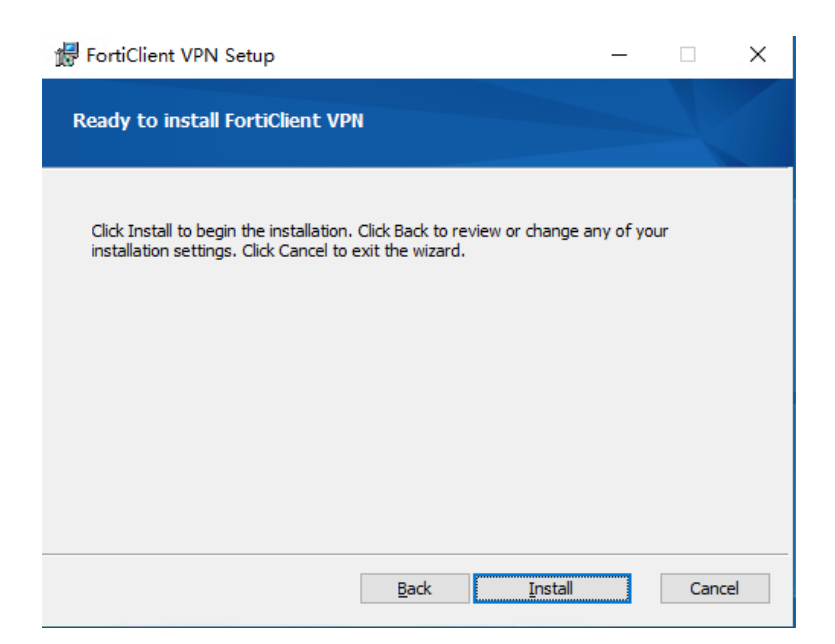

安装完成,点击"Finish"。

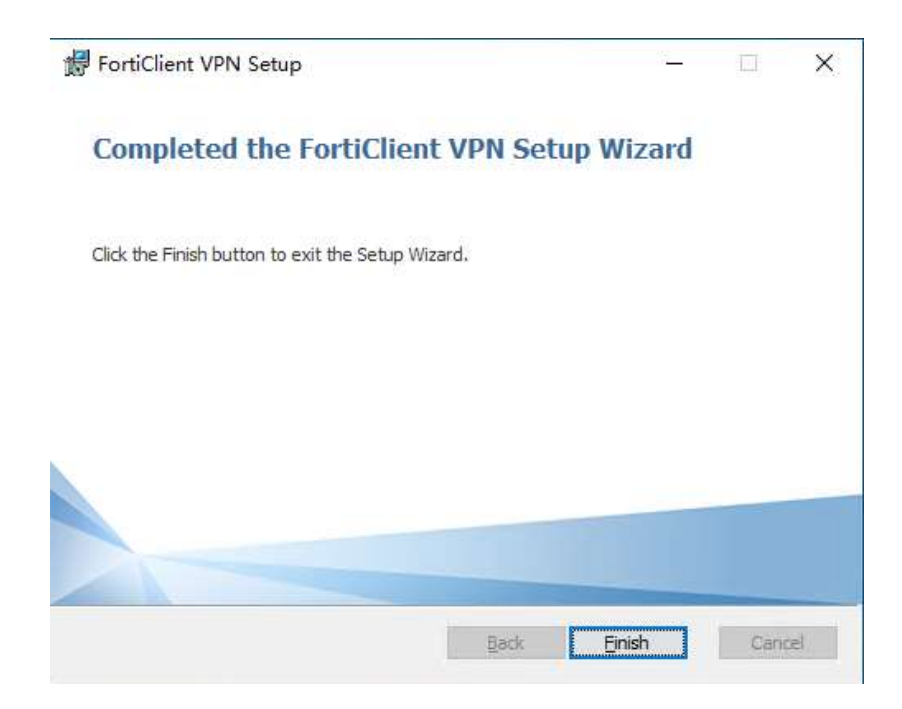

## 3. 打开 FortiClient

勾选"I acknowledge that this free software...",点击 I accept。

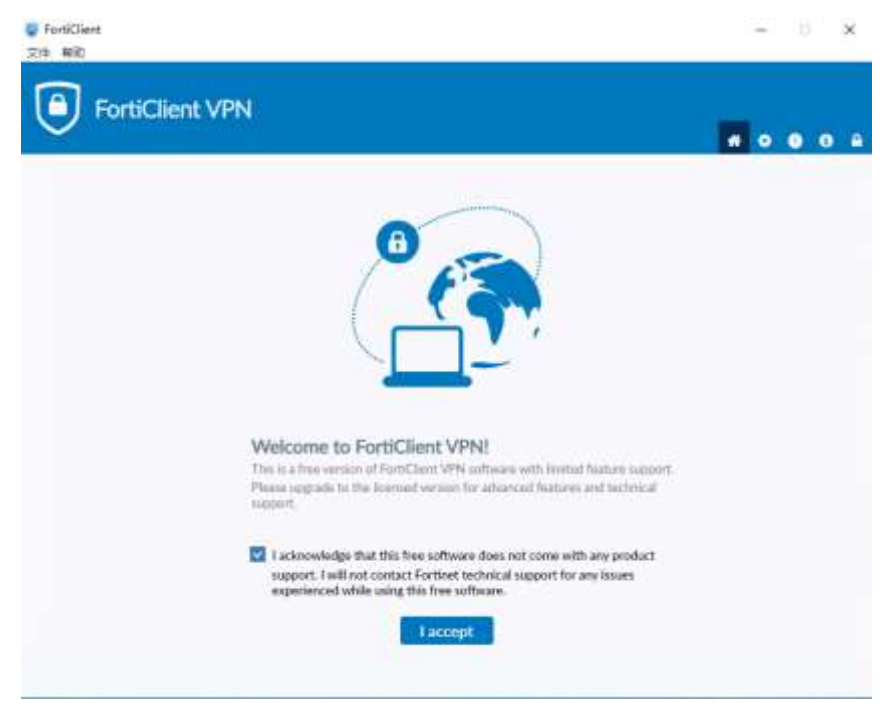

同意后显示配置界面。

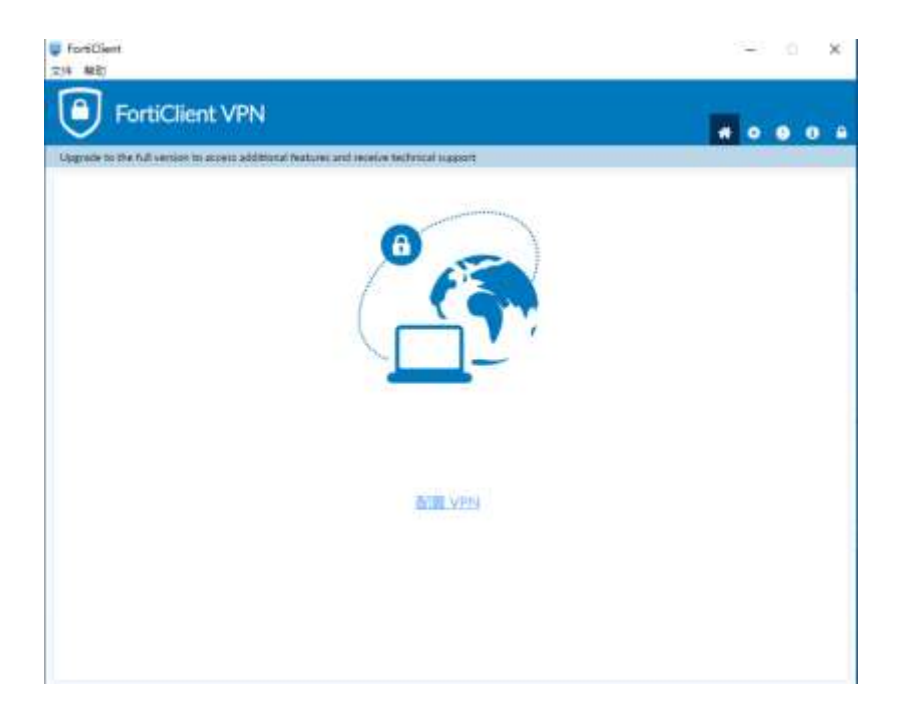

(1) 点击"配置 VPN"

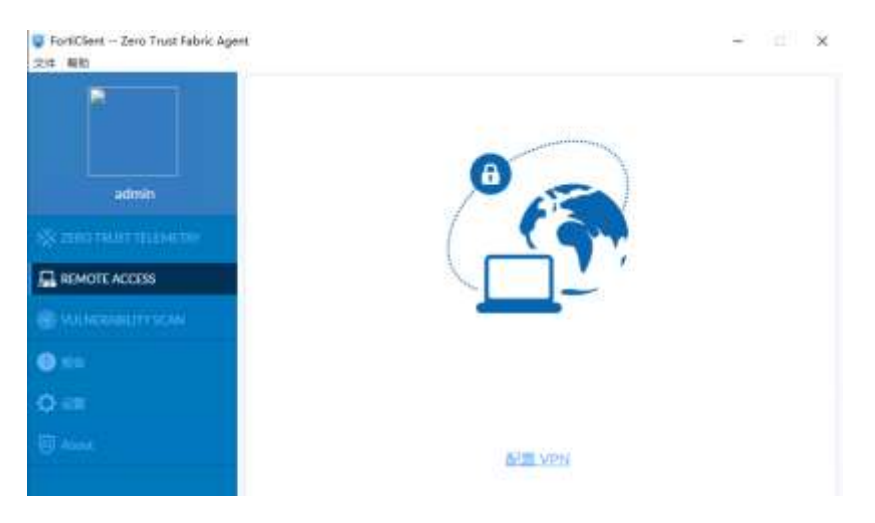

## (2) 设置 SSLVPN 连接

连接名: SSLVPN 名称

远程网关: FortiGate 开启 SSLVPN 服务的接口地址;

自定义端口: SSLVPN 服务的端口号;

| 🥃 FortiClient Zero Trust Fabric Agent<br>文件 解剖 |                              |                                                       | 5 | × |
|------------------------------------------------|------------------------------|-------------------------------------------------------|---|---|
| admin                                          | 新建VPN连接<br>VPN<br>选进名<br>编述: | ssi www                                               | ] | × |
|                                                | 后相同关                         | Add Remote Gateway                                    | × |   |
| S VULNERABILITY SCAN                           | 實戶遺証书                        | Enable Single Sign On (SSO) for VPN Tunnel            |   |   |
| • ###                                          | 以证:<br>用户名                   | <ul> <li>● 登录时提示 ● 保存登录名</li> <li>● 工 号/学号</li> </ul> | 1 |   |
| O OZ                                           |                              | Engline Ditarisandi Invek (Invo address               |   |   |
|                                                |                              | <b>取</b> 満 保存                                         |   |   |

# (3) 配置完成

| ■ FortiClient – Zero Trust Fabric Agent<br>文は N記 |           | - 🗆 x |
|--------------------------------------------------|-----------|-------|
| admin                                            | 0         |       |
| За доко тила такжеток                            | (         |       |
|                                                  |           |       |
| S VODENDERVSON                                   |           |       |
| <b>O</b> ##                                      | VPN ISTE  | *] ≡  |
| Q ==                                             | RPS 15/   | 关号    |
| (B) Alert                                        | 输入增弱 推充一当 | 扮认证密码 |
|                                                  |           | 接線    |

## 4. SSLVPN 连接

输入账号和密码后,点击连接,再弹出窗口选择是,接受 FortiGate 的证书。

| PortiClent – Zero Tout fabric Ag |                          |
|----------------------------------|--------------------------|
|                                  |                          |
|                                  |                          |
|                                  |                          |
| 0 sa.                            | 360-40%                  |
| 0                                |                          |
|                                  | Ch ITERETALESHEDDEDESER. |
|                                  |                          |

连接成功。

| ■ FortiClient Zero Trust Fabric Agent<br>交流 和説 |         |                    | - 0 x |
|------------------------------------------------|---------|--------------------|-------|
|                                                | VPN 已连接 |                    |       |
| admin                                          |         |                    |       |
|                                                |         |                    |       |
|                                                |         |                    |       |
| VOINERADELYV SCAN                              |         | VPN IST            |       |
| () mm (                                        |         | F 地址 前 前 前 前       |       |
| O UE                                           |         | FACTOR AND A STATE |       |
|                                                |         | 東送字母離              |       |
|                                                |         | 中國行動的              |       |
|                                                |         |                    |       |